How set set/check UsynligO GPS permission:

Android:

1. Swipe down from top of screen to get to Android settings on phone, and press settings icon:

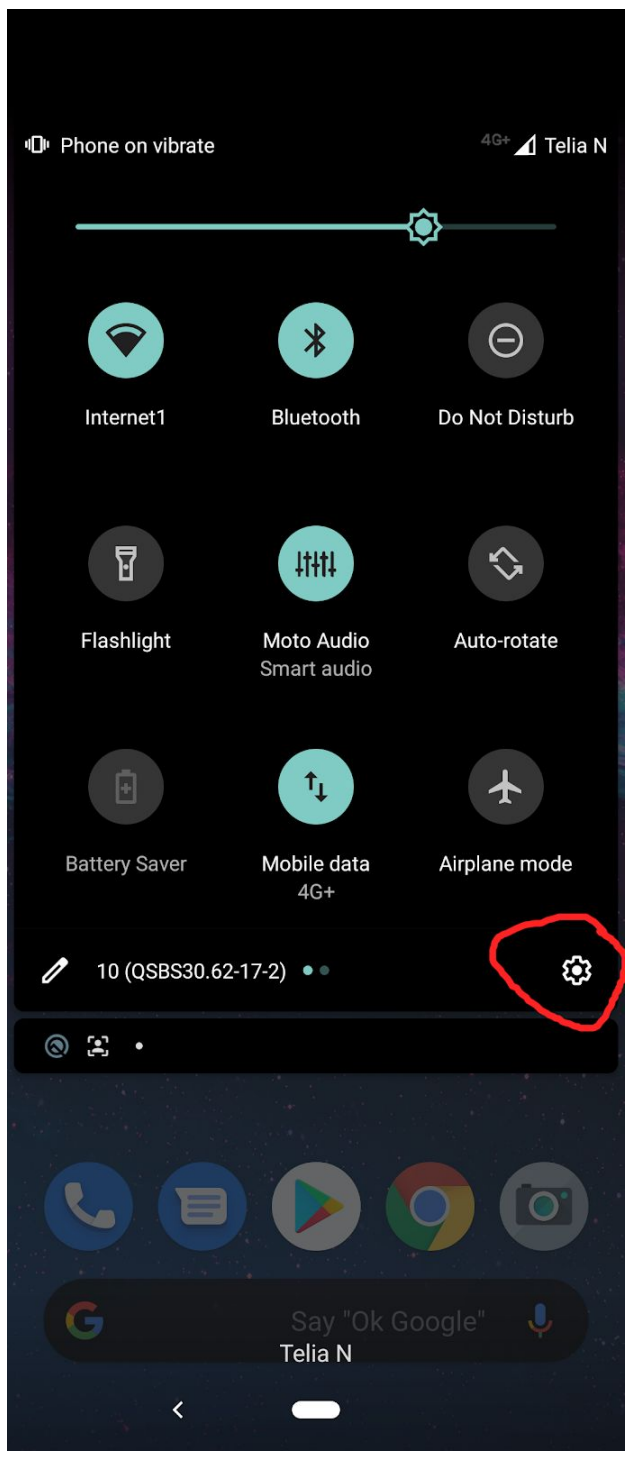

2. Press settings icon and then select "permissions manager":

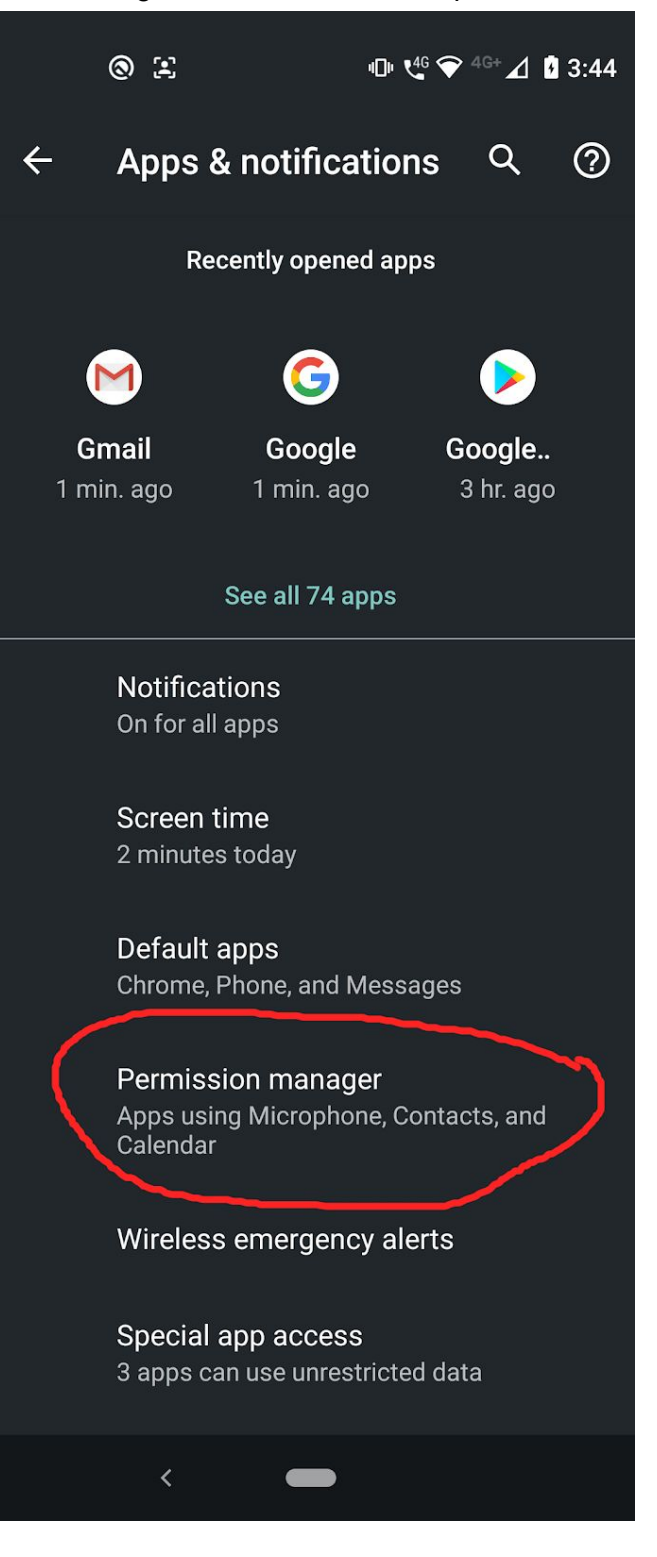

3. In permissions manager, select location:

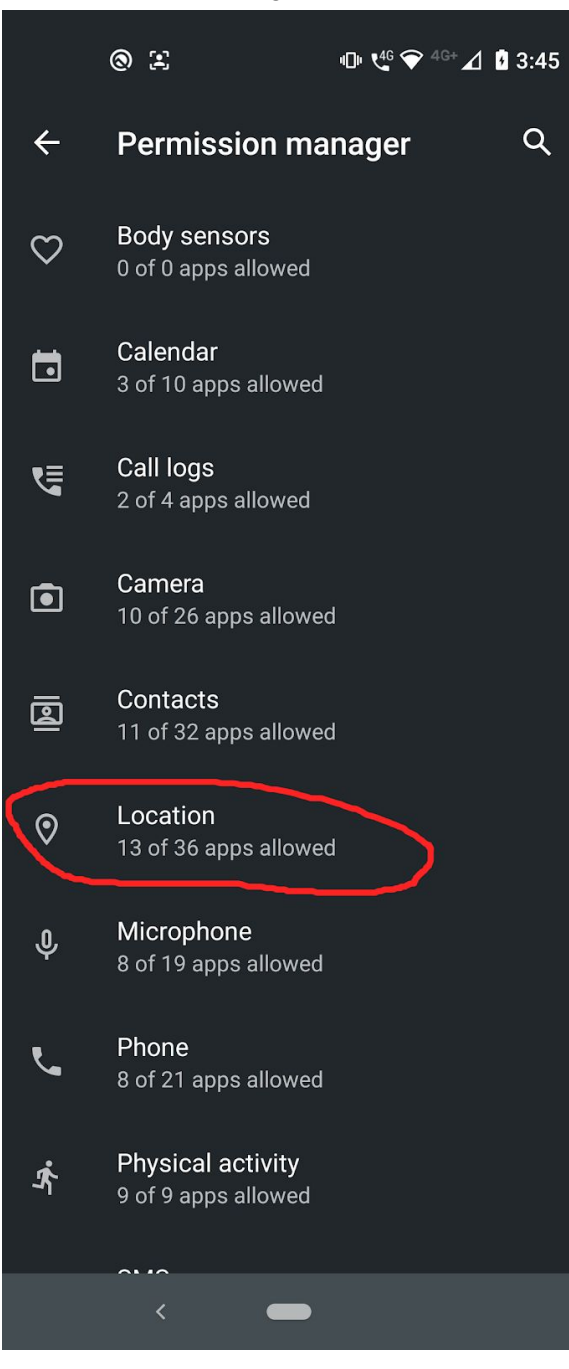

4. Among apps in Location, select UsynligO and then select "Allow all the time". UsynligO runs in the background when your phone goes into sleep mode while you are running and needs access to GPS in order to know where you are. Note that the app also needs access to local storage in order to store and share maps.

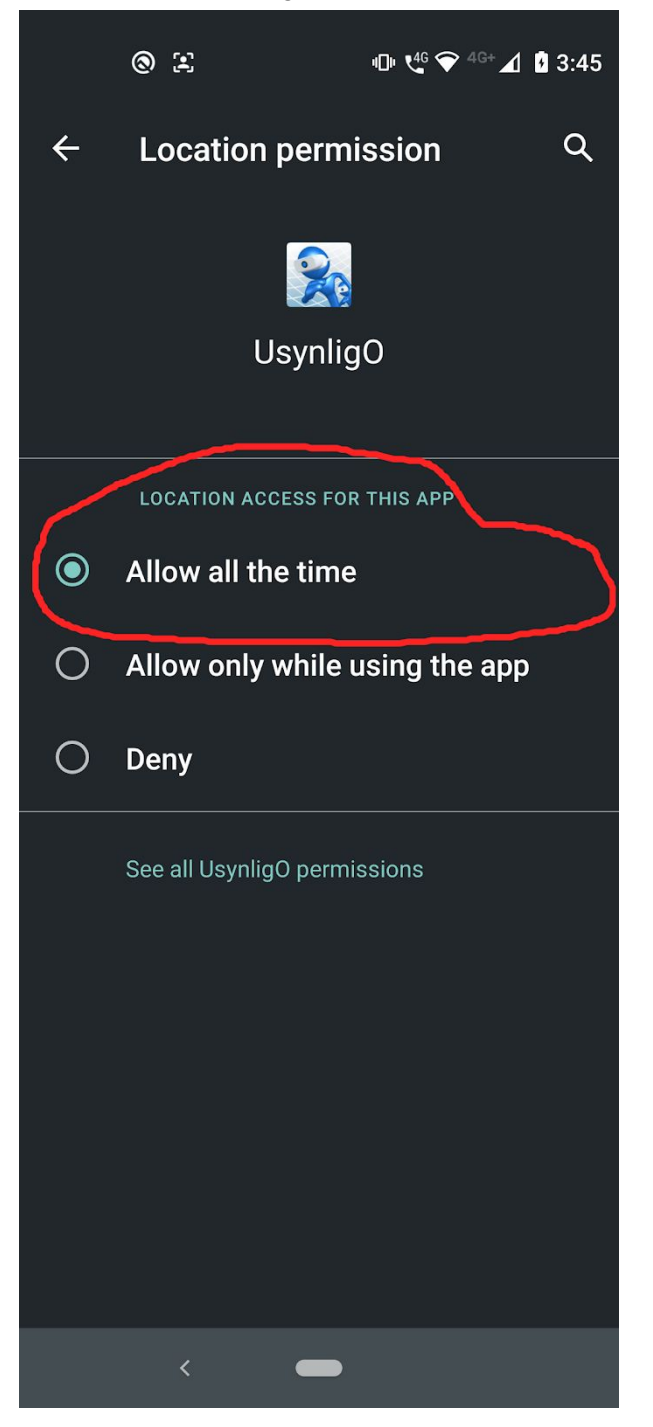